# WELCOME TO "ZOOM WEBCONFERCING MEDIATION SIMULATION" Training Florida Mediators (2CME)

Practical Application, Considerations and Simulation

#### PRESENTERS

#### ZOOM WEBCONFERCING MEDIATION SIMULATION Florida (2CME)

**Online Training** 

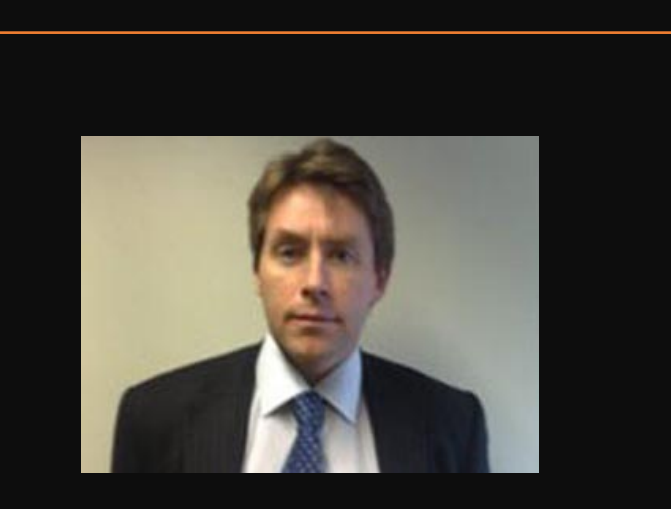

Greg Rance, Solicitor UK Civil Circuit Mediator Medwebservices | www.medwebservices.org

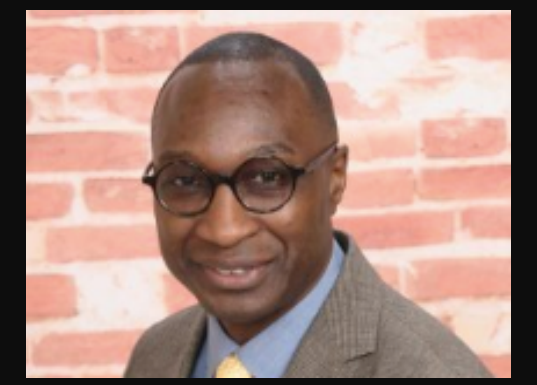

Guno Ritfeld, JD County & Family Mediator ResoluteMediation.com

## AGENDA

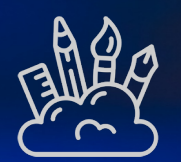

Welcome & Introduction

Zooming - Accounts and Capabilities for mediators

Q & A

Behind the scenes as we conduct the simulation

Things to consider before, during and after web conferencing Systems check |Confidentiality | Agreement Signing | Other Mediation simulation

Feedback / Q & A

Closing Remarks / Training Resources

## Housekeeping Rules

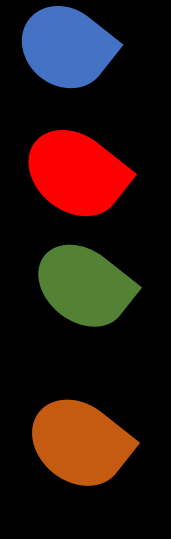

All participants are muted by default except the Host(s) and Identified person(s)

Rename yourself if your name does not appear correctly

Communication with participants: mainly by chat, raised-hand and emojis

Q&A - Time to post and answer questions

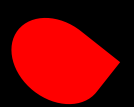

Simulation - Joint Sessions & Private Caucusing (you will be prompted to a take action just as you would if you were in a mediation as a party (join Break-out room, etc.)

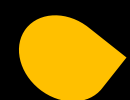

eSignature discussion (DocuSign) Feedback / Q & A

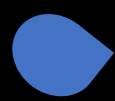

Closing Remarks / Training Resources

# Your View / Mediation Party's View

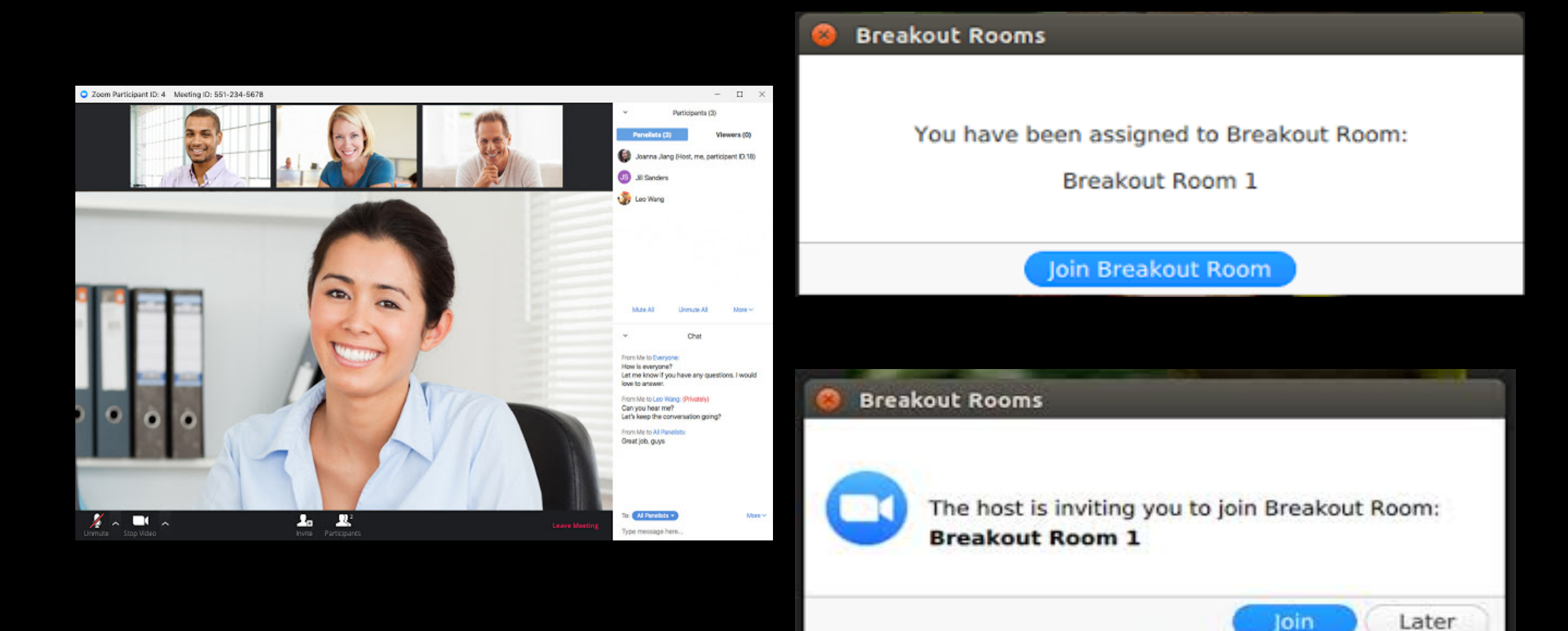

## INTRODUCTION

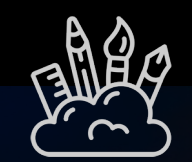

This live and interactive (2CME) course allows mediators to practice their web-conference mediation skills and feel comfortable with the use of Zoom as an online mediation conferencing platform. Participants will take part or observe a mediation simulation.

Current events have changed the legal community's way of doing business. Mediators are no exception and had to shift from traditional face-to-face conferencing to web-conferencing. Zoom has become the "go-to" platform for video mediation for the simple reason it allows to create "break-out rooms".

#### Let's Zoom

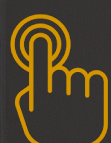

Currently you are already Zooming

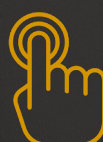

Let's look at Zoom technology and its practical settings for mediations

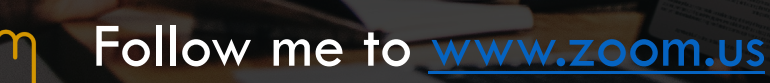

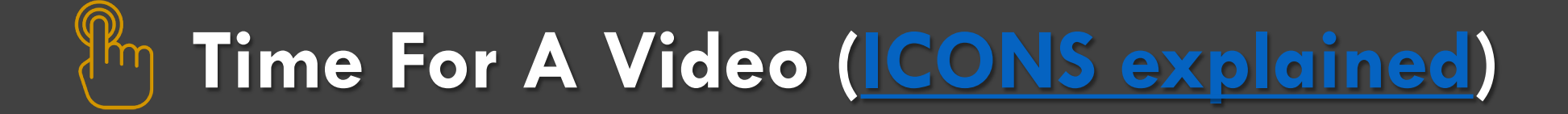

## Host View & Capabilities After Setup

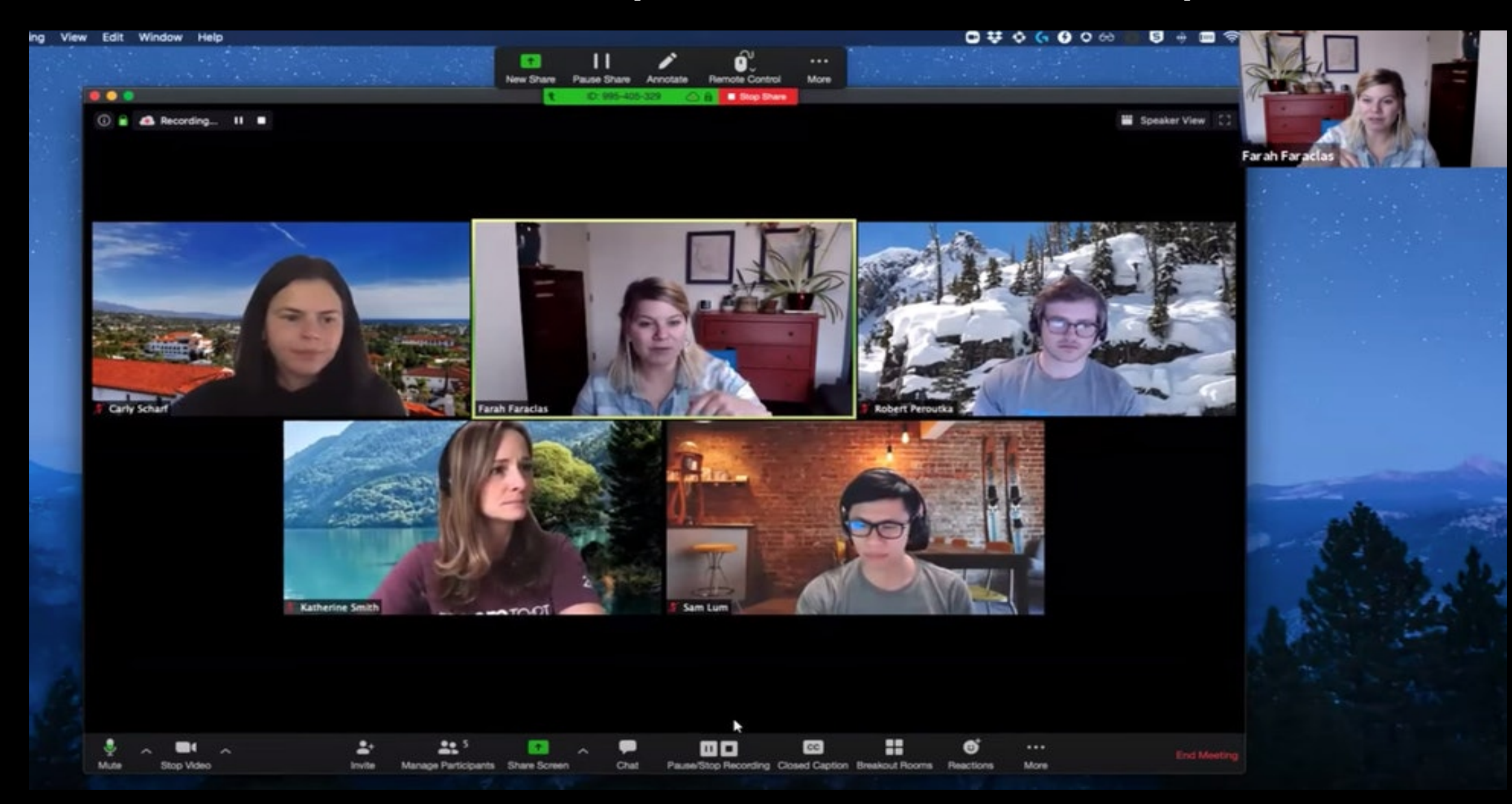

## Host View & Capabilities after Set-up

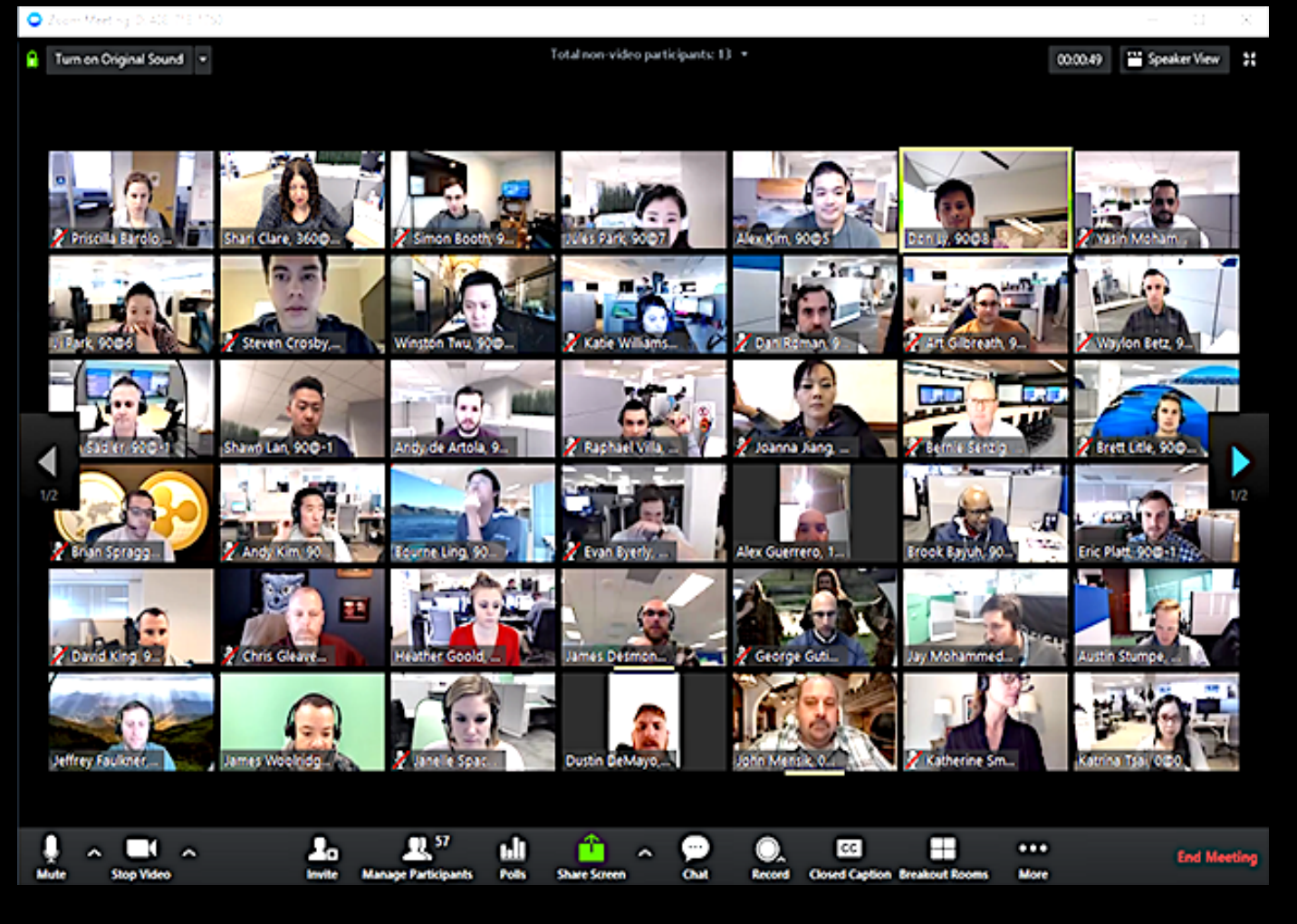

Hint: Have all applications or documents you want to share ready (open on your screen), so that it will be easy to select them when needed.

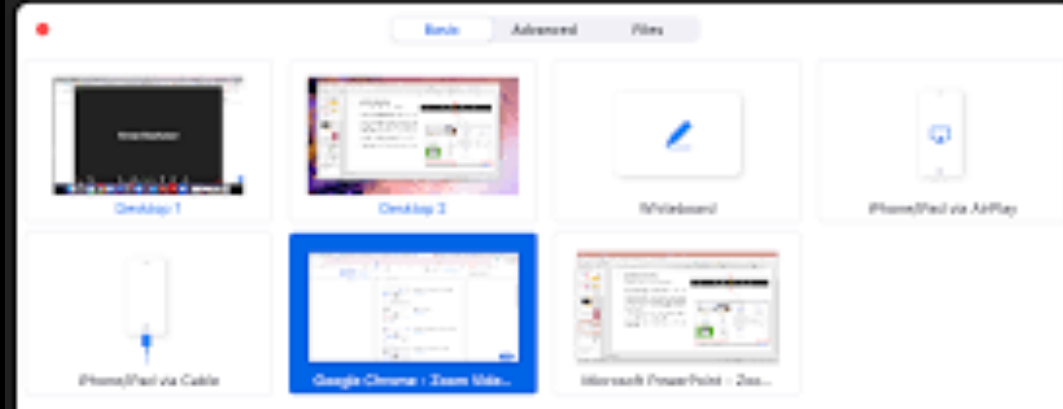

### Host View & Capabilities After Set up

- 0 😣

Zoom Meeting ID: 341-067-841 Participant ID: 38

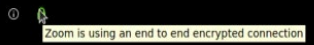

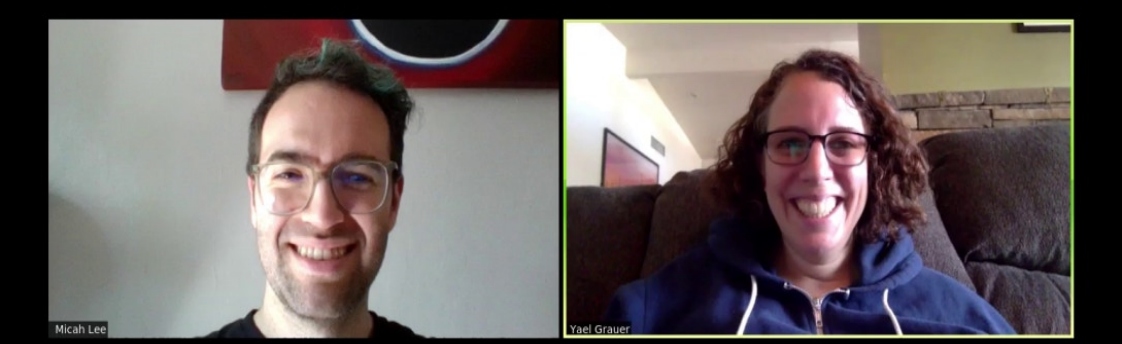

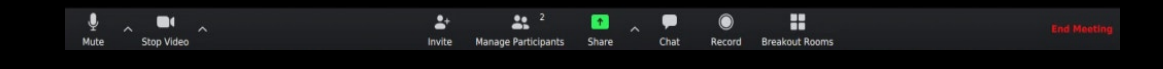

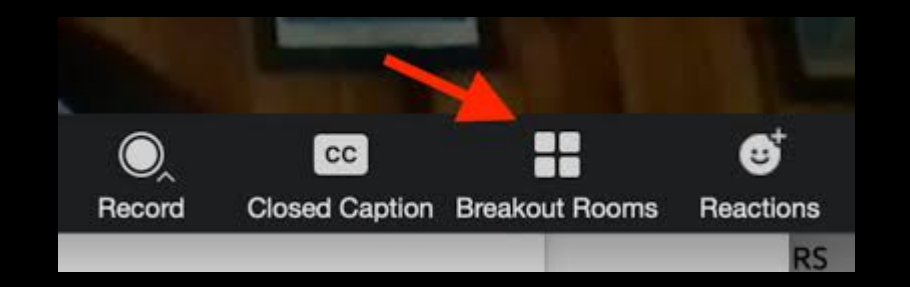

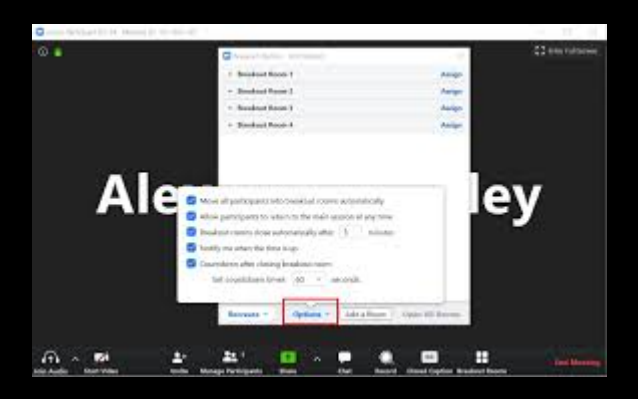

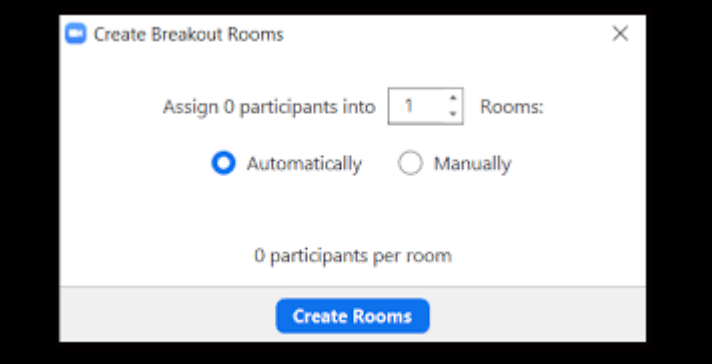

# Time For A Video (<u>Breakout Rooms</u>)

# Time For A Video (<u>Sharing Options</u>)

#### **Tips & Tricks of Conferencing**

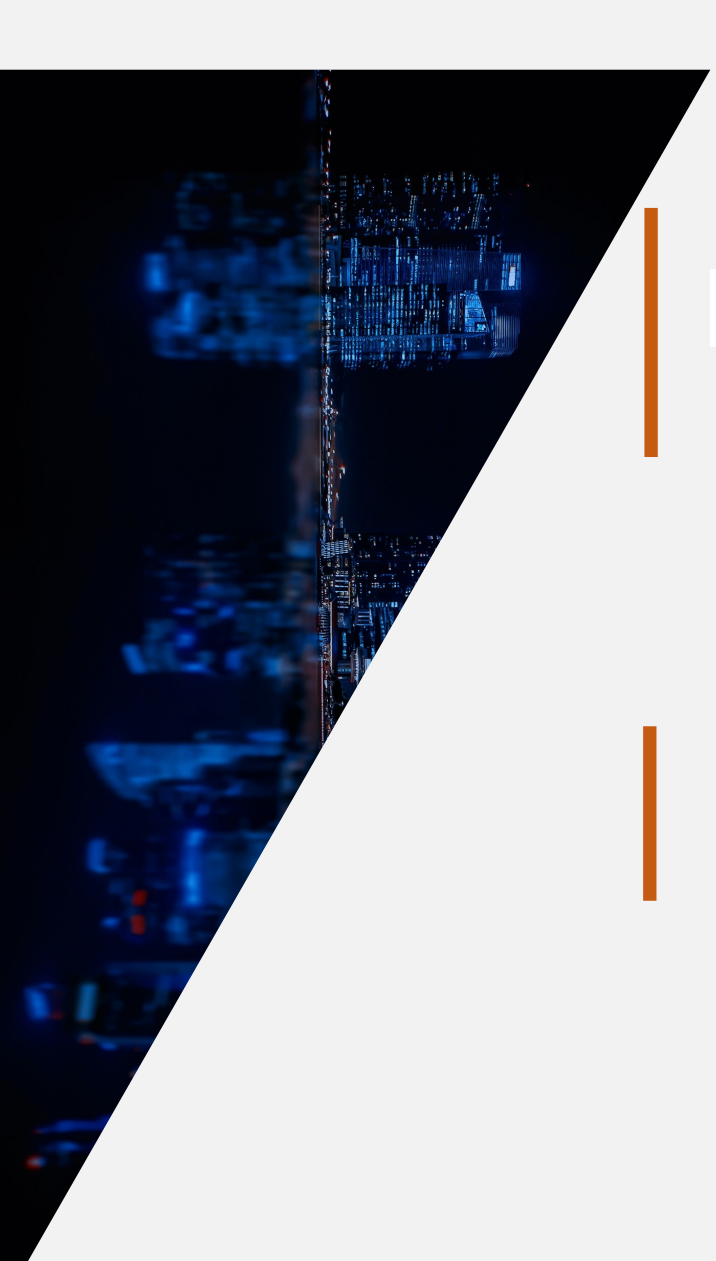

**Tailoring Zoom to Mediation for the Moment** 

Tips for Successful Mediations Using Zoom Videoconferencing

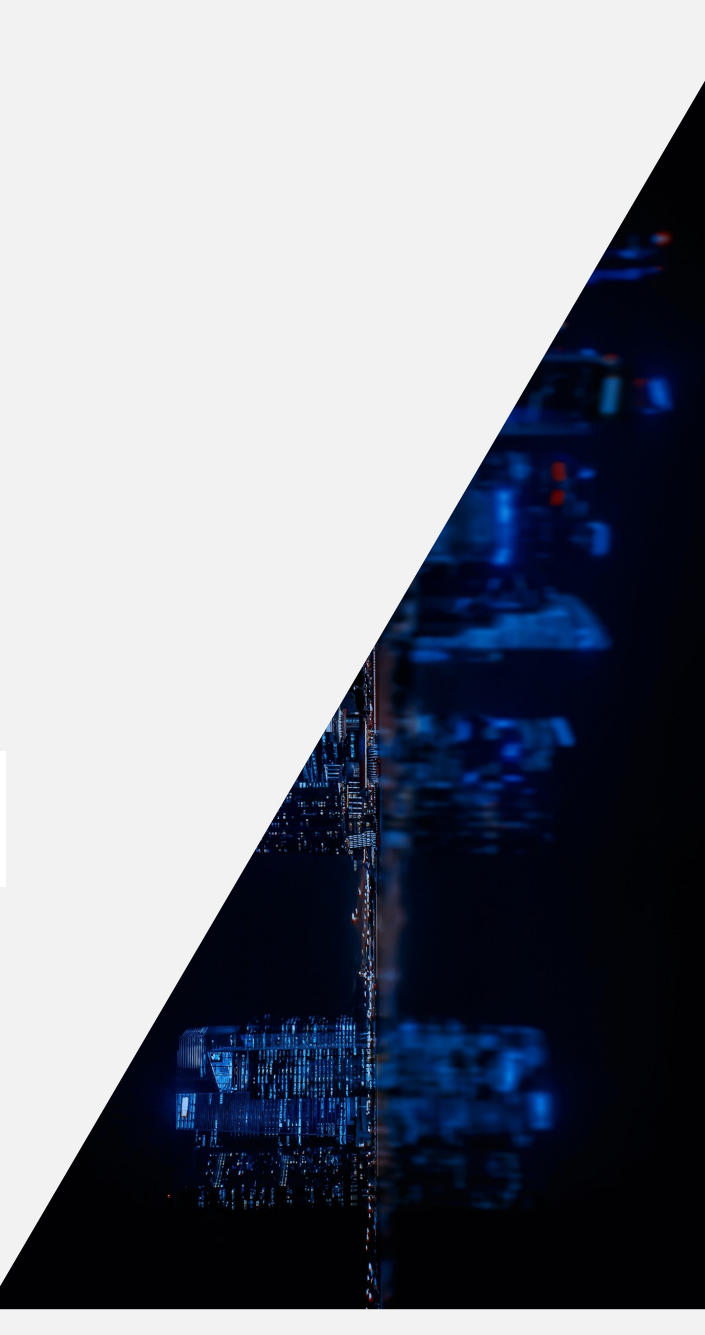

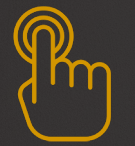

#### **Mediation Simulation**

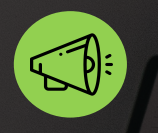

Start Joint Session – Only the mediator(s) and participants who volunteered to be a party will be unmuted | All others will use the Chat to ask questions

Breakout Rooms | Some participants will observe the caucusing while others will remain in the main room

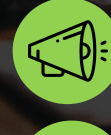

Mediator will move from room to room

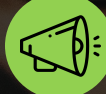

Agreement Signing – DocuSign

# Summary

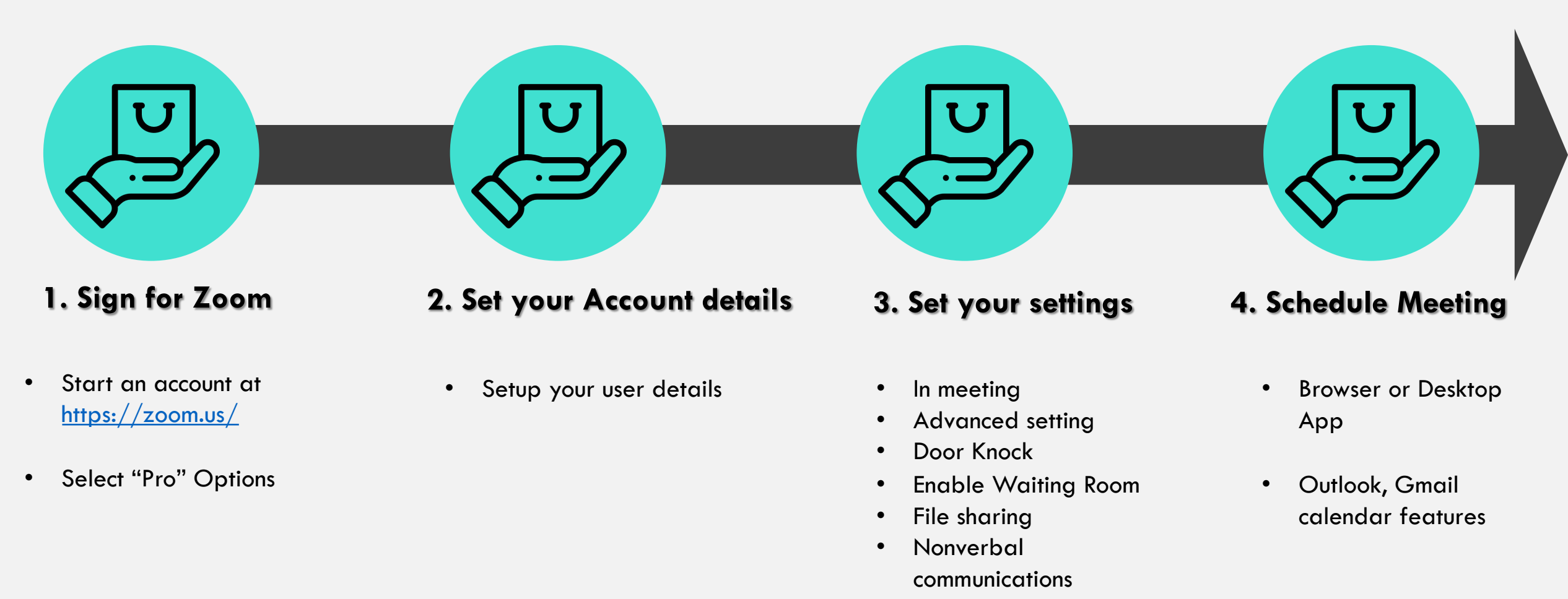

- Breakout Rooms
- Voice Communications
- Video/Sound Option

# Summary

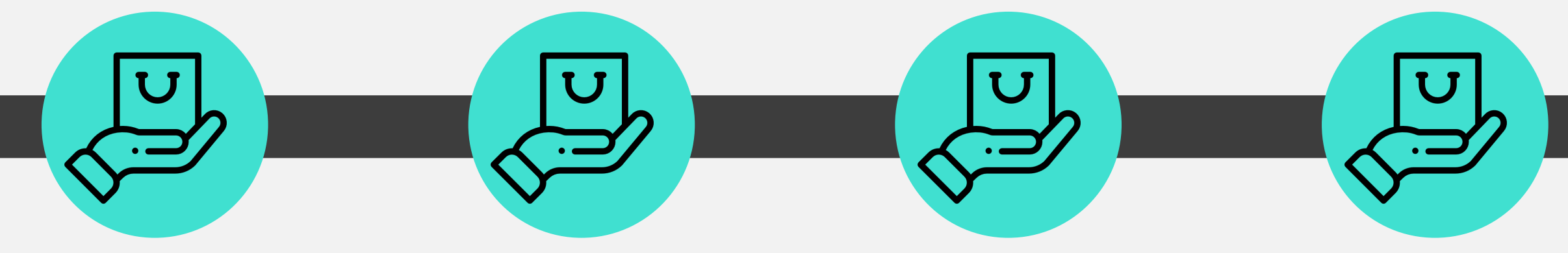

- 5. Invite friends to Practice
- Make use of every opportunity to practice

#### 6. Send Reminders

- People usually need a reminder
- Offer to do a system or familiarity check prior to the conference.

#### 7. Execute the Conference

- Remind the parties of confidentiality
- Ensure recording capabilities are disabled
- Have all parties sign a confidentially agreement

#### 8. End Conference

• Ensure to click the End Conference button to end the meeting.

# THANK YOU FOR ATTENDING

# **Training Resources**

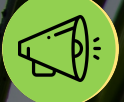

#### Zoom Training Videos

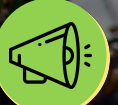

#### Mediate.com Article and Video

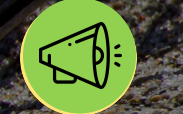

Small Group Training Session with ADRA

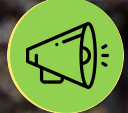

Practice With Friends and Family